## 〇ご自宅や事務所から、事前予約するにあたっては、 利用者識別番号、暗証番号及びインターネットに接続されたパソコンが必要です。 (注)ログインのための利用者識別番号及び暗証番号をお持ちでない方は表面⑬をご覧ください。

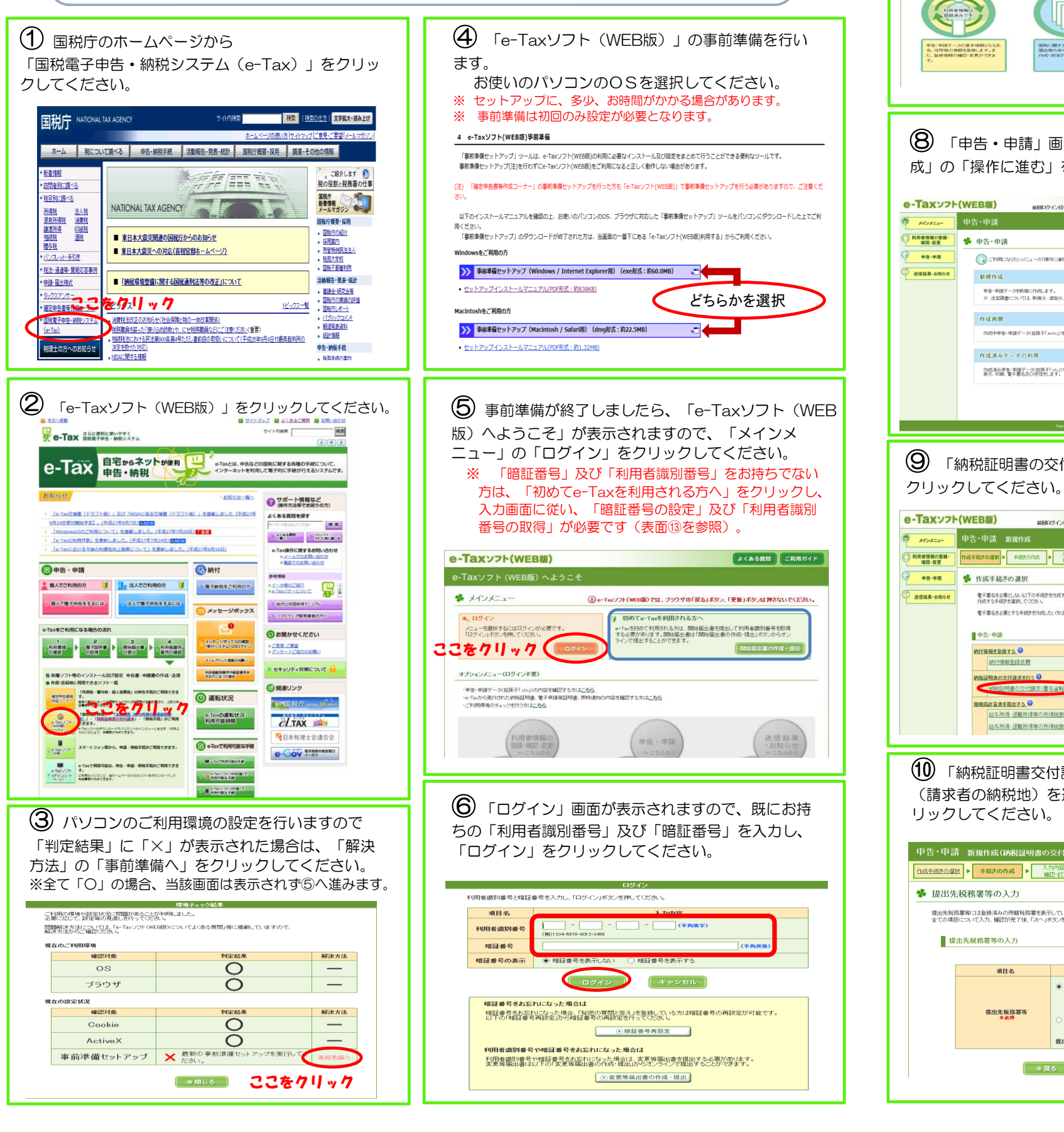

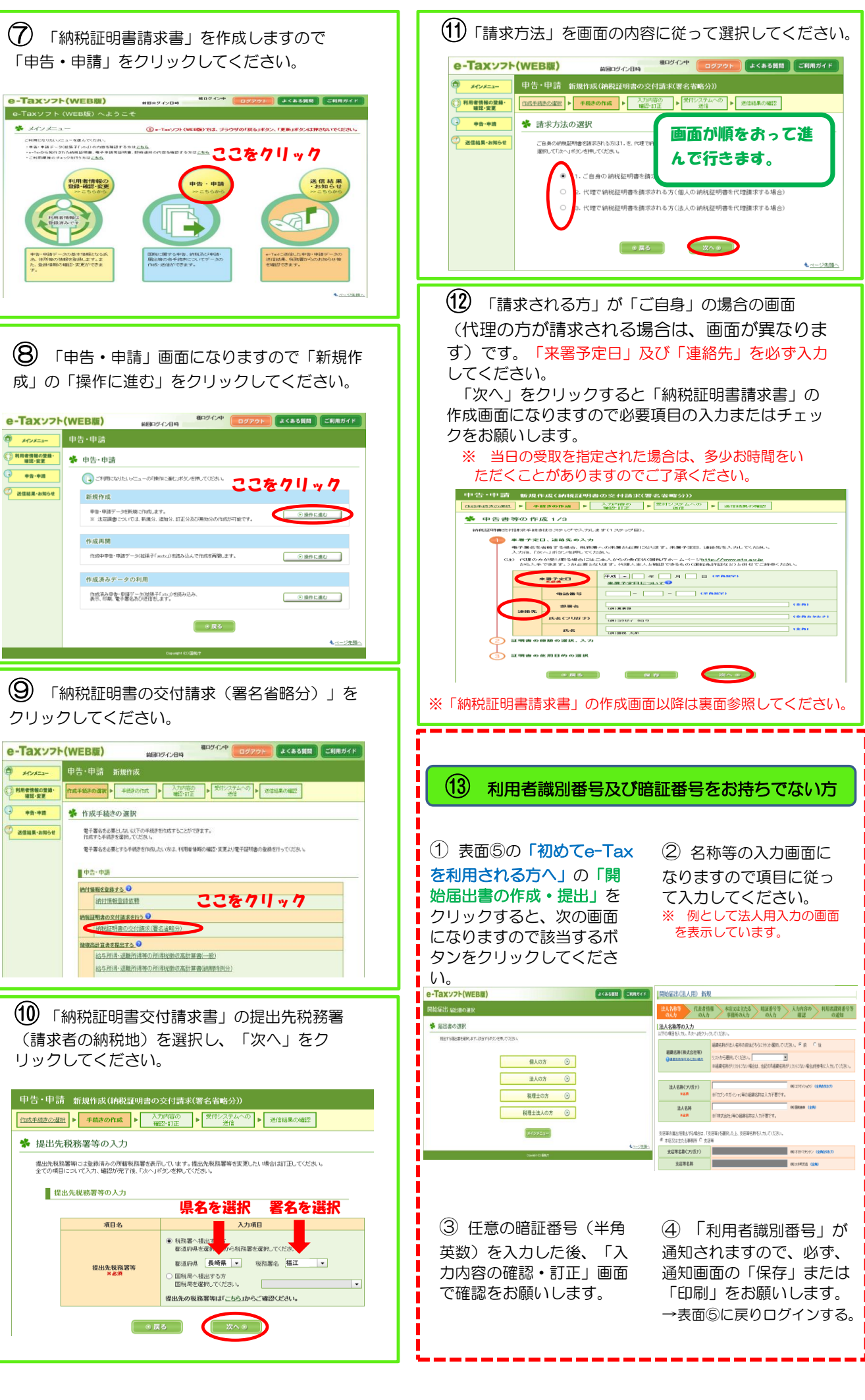

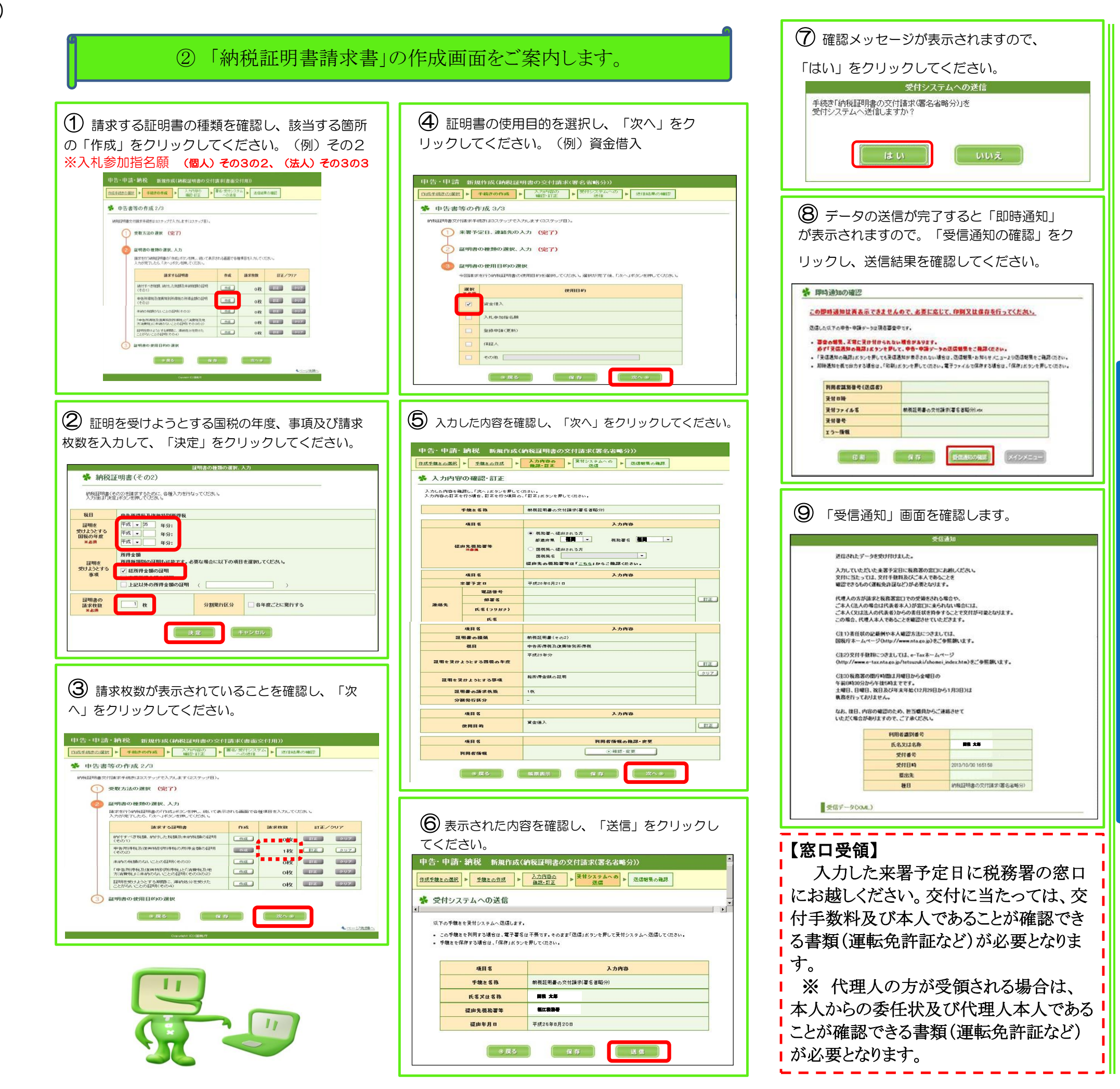

![](_page_1_Picture_2.jpeg)

## e-Taxホームページ e-Tax ホームページでは、利用開始の手続、e-Tax ソフトの操作方法、よくある質問(Q&A) など、e-Tax に関する情報についてお知らせしていますので、是非ご覧ください。 イータックス 検索 e-Taxの利用可能時間 月曜日~金曜日 8時30分~24時 (祝日等及び12月29日~1月3日を除く。) ※ 確定申告期等は利用可能時間が拡大されます。 電子納税の利用可能時間 e-Tax利用可能時間内で、かつ、ご利用の金融機関のシステムが稼働している時間 e-Tax・作成コーナーヘルプデスク 国税庁では、e-Tax・確定申告書等作成コーナーの操作に関する問合せに電話で対応する専用窓 ロとして、e-Tax・作成コーナーヘルプデスクを設置しています。 (注)申告の内容に関してのご相談(税務相談)は、最寄りの税務署をご利用ください。 0570-01-5901 (e-コクゼイ) 全国一律市内通話料金 03-5638-5171(P電話などをご利用の場合) 通常通話料金 【ヘルプデスクの受付時間】 月曜日~金曜日(祝日等及び12月29日~1月3日を除く。) 午前9時~午後5時

## 福江税務署

※ 確定申告期等は受付時間が拡大されます。

〒853-0064 五島市三尾野2丁目4番12号 値(代表)0959-72-2146 担当部署:総務課 ※電話の際は、音声案内に従って、「2」を 選択してください。